# Quick Guide to Install APP and Configure Wi-Fi for Gateway, Lock, Doorbell

- 1. First, Download and installTTLOCK-APP
- 1) Android mobile phone, please scan the QR code as below.
- 2) Apple mobile phone, please search "TTlock" from App Store.

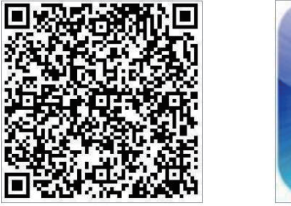

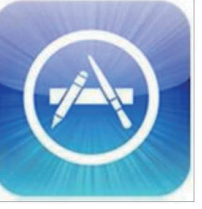

3) Register a new account or login with an existing account on app.

#### 2. Connect gatewayG2(Wi-Fi)

The TT lock is directly connected via Bluetooth, that is why it is not attacked by the network. The gateway is a bridge between smart locks and home WIFI networks. Through the gateway, the user can remotely view and calibrate the lock time, read the unlock record. Meanwhile, it can remotely delete and modify the password through Wi-Fi too.

#### 1) Add gateway

Before connecting, please insert the gatway with power. After that, start following setting

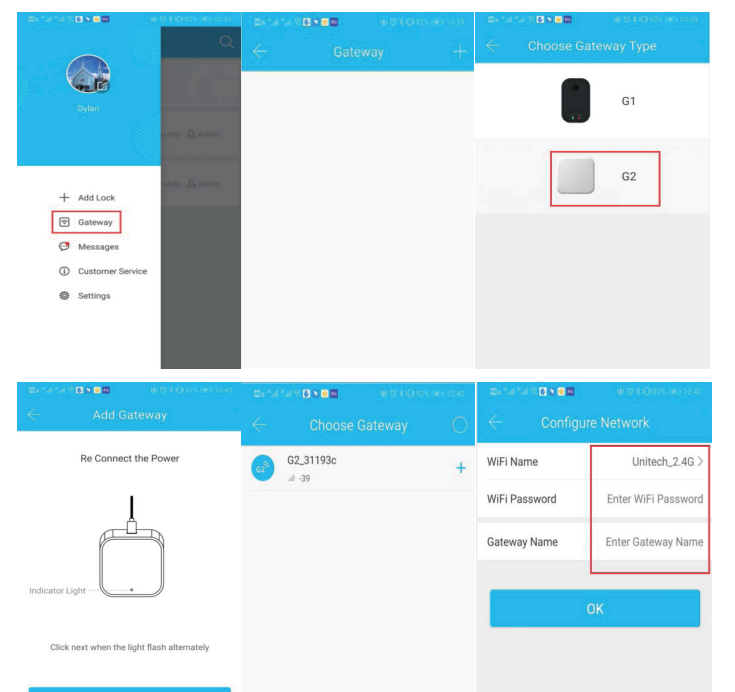

### 3. Add Lock.

1)Please keep lock with battery installed and open APP to operate as below:

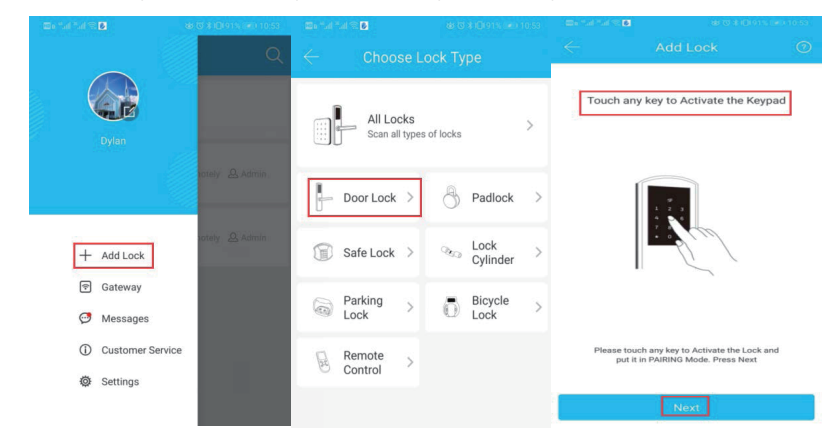

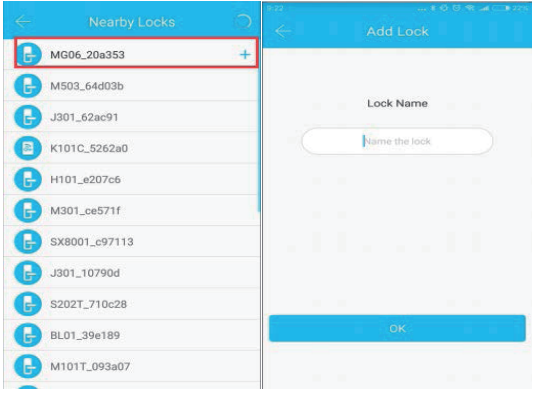

#### 2) Activate gateway

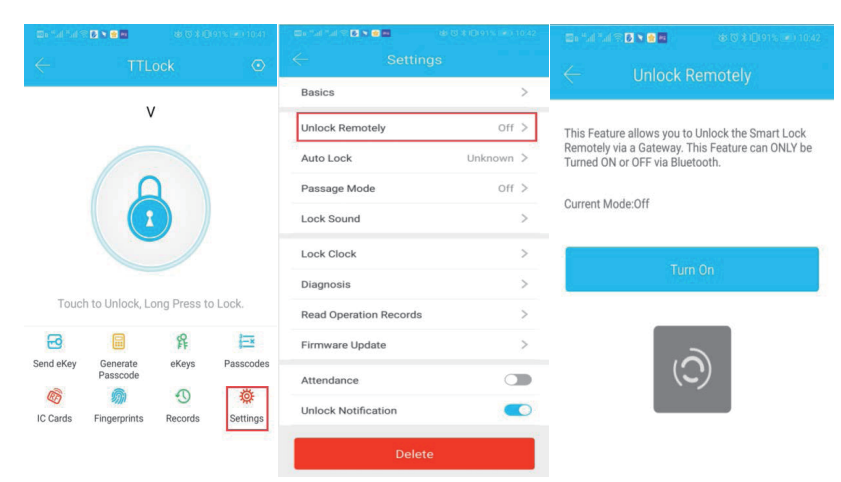

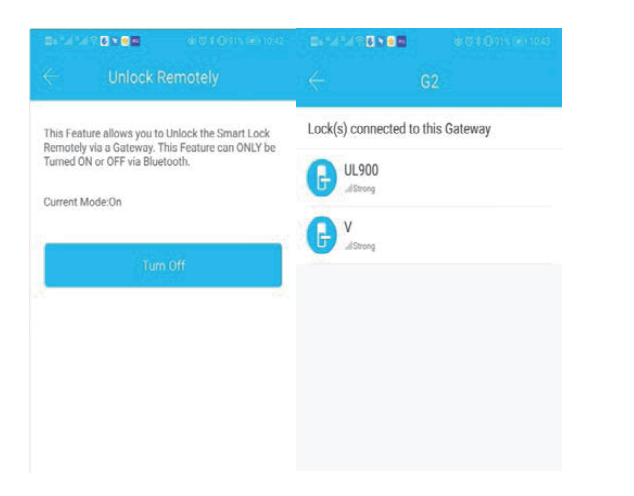

Once connected, we can see the lock was listed at the end of the page.

## 4. Video doorbell

Download APP

- 1) Scan QR code to download
- Search and download "iCsee" in the Appstore or Googleplay.

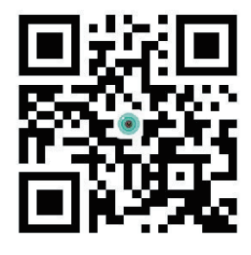

Add Video doorbell

1) Firstly, press doorbell button to activate.

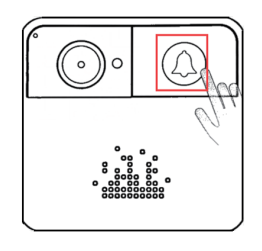

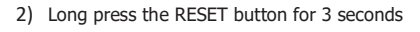

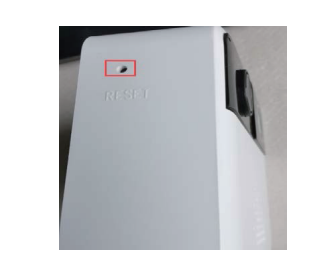

- 3) Reset the device successful with voice guide
- 4) Activate the doorbell again
  - , prompt for quick configuration to APP.

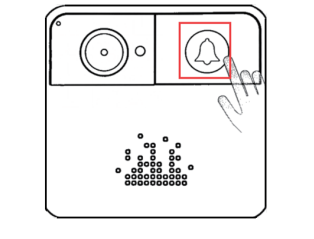

#### 5) Configure APP

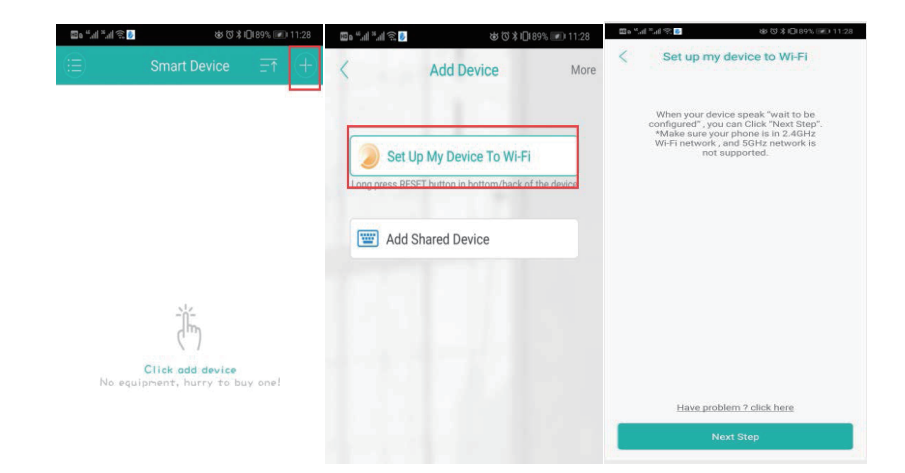

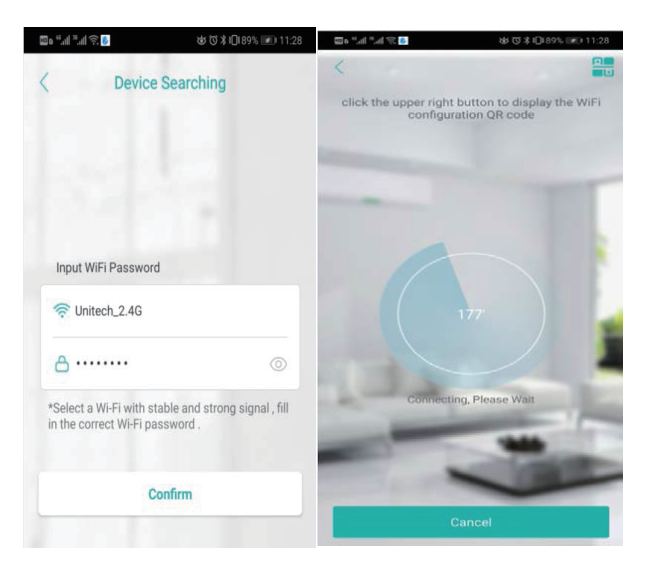

#### Notes:

- 1. Once finish, we can use APP to talk with visitor. When we talk, it needs to press the button on APP.
- 2. After successful confirmation, we can install doorbell on wall and install lock on door. The gateway should be connected with power all the time.
- We need to keep doorbell APP running at background, then each calling can be reached on time.